# CONFIGURATION DES PREREQUIS SCCM

[Sous-titre du document]

Mathis SZYDA

## 1) <u>Création d'un conteneur afin de permettre à</u> <u>configuration manager de s'installer correctement.</u>

|                                                                                                    |                                                                                                    |                                                                                                    |                                   |                                                                                                    |                                                                                                    | Disensatio de mánuel 110                                                                                      | adaur                      |
|----------------------------------------------------------------------------------------------------|----------------------------------------------------------------------------------------------------|----------------------------------------------------------------------------------------------------|-----------------------------------|----------------------------------------------------------------------------------------------------|----------------------------------------------------------------------------------------------------|----------------------------------------------------------------------------------------------------|----------------------------|
|                                                                                                    | BIENVENUE                                                                                                    | DANS GESTIONNAIRE                                                                                                    | DE SERVEUR                        |                                                                                                    |                                                                                                    | Diagnostic de memoire Wil<br>DNS                                                                              | ndows                      |
|                                                                                                    | DÉMARRAGE                                                                                                    | 1 Cor                                                                                                    | figurer ce se                     | erveur local                                                                                                    |                                                                                                    | Domaines et approbations<br>Gestion de l'impression<br>Gestion de l'ordinateur<br>Gestion des stratégies de g | Active Directory           |
|                                                                                                    | RAPIDE                                                                                                    | 2 4                                                                                                    | iouter des rôles                  | s et des fonctionnalités                                                                                                    |                                                                                                    | Informations système                                                                                          |                            |
| et d Þ                                                                                                    |                                                                                                    |                                                                                                    |                                   | set des forietion nantes                                                                                                    |                                                                                                    | Initiateur iSCSI<br>Modification ADSI                                                                         | N                          |
|                                                                                                    | NOUVEAUTÉS                                                                                                    | 3 A                                                                                                    | jouter d'autres s                 | serveurs a gerer                                                                                                    |                                                                                                    | Module Active Directory po                                                                                    | our Windows PowerShell     |
|                                                                                                    | NOOVEROTES                                                                                                    | 4 0                                                                                                    | réer un groupe                    | de serveurs                                                                                                    |                                                                                                    | Nettoyage de disque                                                                                           |                            |
|                                                                                                    |                                                                                                    | 5 0                                                                                                    | onnecter ce ser                   | rveur aux services cloud                                                                                                    |                                                                                                    | Observateur d'événements                                                                                      |                            |
|                                                                                                    | EN SAVOIR PL                                                                                                    | us                                                                                                    |                                   |                                                                                                    |                                                                                                    | Planificateur de tâches                                                                                       | ictions avancees de securi |
|                                                                                                    |                                                                                                    |                                                                                                    |                                   |                                                                                                    |                                                                                                    | Sauvegarde Windows Serve                                                                                      | er                         |
|                                                                                                    | Rôles et grou<br>Rôles : 3   Gro                                                                                                    | upes de serveurs<br>oupes de serveurs : 1   No                                                                                                    | ombre total de serveurs           | s : 1                                                                                                    |                                                                                                    | Services de composants                                                                                        |                            |
|                                                                                                    | -                                                                                                    |                                                                                                    |                                   |                                                                                                    | Services de fic                                                                                                    | Services Microsoft Azure<br>Sites et services Active Dire                                                     | ctory                      |
|                                                                                                    | I AD D                                                                                                    | DS 1                                                                                                    | Market DNS                        | 1                                                                                                    | de stockage                                                                                                    | Sources de données ODBC                                                                                       | (32 bits)                  |
|                                                                                                    | Facilit                                                                                                    | é de gestion                                                                                                    | Facilité                          | de gestion ①                                                                                                    | Facilité de gesti                                                                                                    | OI<br>Stratégie de sécurité locale                                                                            | (64 bits)                  |
|                                                                                                    | Evéne                                                                                                    | ements                                                                                                    | Evénem                            | nents                                                                                                    | Evénements                                                                                                    | Utilisateurs et ordinateurs /                                                                                 | Active Directory           |
| <sup>°</sup> Modifica<br>chier Act<br>➡ 2                                                                                                    | tion ADSI<br>tion Affichag                                                                                                    | e ?<br>@ 🕞   🛛 📷                                                                                                    |                                   |                                                                                                    |                                                                                                    |                                                                                                    |                            |
| Modifica<br>thier Act<br>(Modificat                                                                                                    | tion ADSI<br>tion Affichag                                                                                                    | e ?<br>@ 📄 🛛 🖬                                                                                                    | ]                                 | Nom                                                                                                    | Classe ^                                                                                                    | -<br>Actions                                                                                                  |                            |
| Modification                                                                                                    | tion ADSI<br>tion Affichag                                                                                                    | e ?                                                                                                    | DC_WS2016.new.c                   | Nom<br>CN=AdminSDHolder                                                                                                    | Classe ^<br>contain                                                                                                    | -<br>Actions<br>CN=System                                                                                     |                            |
| Modificat                                                                                                    | tion ADSI<br>tion Affichag<br>tion ADSI<br>exte d'attributior<br>C=new,DC=com<br>OU=Admi                                                                                                    | e ?                                                                                                    | DC_WS2016.new.c                   | Nom<br>CN=AdminSDHolder<br>CN=ComPartitions                                                                                                    | Classe ^<br>contain<br>contain                                                                                                    | Actions<br>CN=System<br>Autres actions                                                                        |                            |
| Modificat<br>thier Act<br>Modificat<br>Conte<br>Conte<br>Conte<br>Conte<br>Conte                                                                                                    | tion ADSI<br>tion Affichag<br>tion ADSI<br>tion ADSI<br>texte d'attributior<br>C=new,DC=com<br>OU=Admi<br>CN=Builti                                                                                                    | e ?<br>@  # I T T T T T T T T T T T T T T T T T T                                                                                                    | DC_WS2016.new.c                   | Nom<br>CN=AdminSDHolder<br>CN=ComPartitions<br>CN=ComPartitionSets<br>CN=Default Domain Policy                                                                                                    | Classe<br>contain<br>contain<br>contain<br>contain                                                                                                    | Actions<br>CN=System<br>Autres actions                                                                        | - ×                        |
| Modificat                                                                                                    | tion ADSI<br>tion Affichag<br>tion ADSI<br>exte d'attribution<br>CN=Rw,DC=com<br>OU=Admi<br>CN=Builti<br>CN=Com<br>OU=Dom                                                                                                    | e ?<br>@  P [] [] []<br>n de noms par défaut [<br>Déplacer<br>Nouvelle connexion<br>Nouveau                                                                                                    | DC_WS2016.new.c                   | Nom<br>CN=AdminSDHolder<br>CN=ComPartitionsets<br>CN=ComPartitionSets<br>CN=Default Domain Policy<br>Ohiet                                                                                                    | Classe A<br>contain<br>contain<br>contain<br>domain<br>dfsConf                                                                                                    | Actions<br>CN=System<br>Autres actions                                                                        |                            |
| ' Modifica<br>thier Act<br>→ 2<br>Modificat<br>Gonte<br>→ 0<br>0<br>0<br>0<br>0<br>0<br>0<br>0<br>0<br>0<br>0<br>0<br>0<br>0                                                                                                    | tion ADSI<br>tion Affichag<br>tion ADSI<br>tion ADSI<br>texte d'attributior<br>C=new, DC=com<br>OU=Admi<br>CN=Eoriti<br>OU=Dom<br>CN=Forei                                                                                                    | e ?<br>a by I and final field of a second second seco | DC_WS2016.new.c<br>à partir d'ici | Nom<br>CN=AdminSDHolder<br>CN=ComPartitions<br>CN=ComPartitionSets<br>CN=Default Domain Policy<br>Objetgs<br>CN=DemailInditor                                                                                                    | Classe ^<br>contain<br>contain<br>contain<br>domain<br>dfsConf<br>msDFSF                                                                                                    | Actions<br>CN=System<br>Autres actions                                                                        | - ×                        |
| Modificat                                                                                                    | tion ADSI<br>tion Affichag<br>tion ADSI<br>stet d'attribution<br>Cn=new,DC=com<br>OU=Admi<br>CN=Eorei<br>OU=Dom<br>CN=Forei<br>OU=Dom<br>OU=Dom                                                                                                    | e ?<br>@ Definition Provide the second second  | DC_WS2016.new.c<br>à partir d'ici | Nom       CN=AdminSDHolder       CN=ComPartitions       CN=ComPartitionSets       CN=Default Domain Policy       > Objet       CN=DomainUpdates       CN=Ie Replication Service                                                                                                    | Classe ^<br>contain<br>contain<br>contain<br>dfsConf<br>msDFSF<br>contain<br>e nTFRSS                                                                                                    | -<br>Actions<br>CN=System<br>Autres actions                                                                   |                            |
| Modifica<br>shier Act<br>Modificat<br>Conte<br>Conte   | tion ADSI<br>tion Affichag<br>tion ADSI<br>xte d'atribution<br>Cn=new,DC=com<br>OU=Admi<br>CN=Builti<br>CN=Eorei<br>OU=Domi<br>CN=Forei<br>OU=Group<br>OU=I<br>CN=Keys                                                                                                    | e ?<br>Déplacer<br>Nouvelle connexion<br>Nouveau<br>Affichage<br>Supprimer<br>Renommer                                                                                                    | DC_WS2016.new.c                   | Nom<br>CN=AdminSDHolder<br>CN=ComPartitions<br>CN=ComPartitionSets<br>CN=Default Domain Policy<br>Objet                                                                                                    | Classe ^<br>contain<br>contain<br>contain<br>dfsConf<br>msDFSF<br>contain<br>e nTFRSSi<br>fileLink                                                                                                    | -<br>Actions<br>CN=System<br>Autres actions                                                                   |                            |
| Modificat<br>thier Act<br>Modificat<br>Conte<br>Conte<br>Cont   | tion ADSI<br>tion Affichag<br>tion ADSI<br>texte d'attribution<br>cn=new,DC=com<br>OU=Admi<br>CN=Builti<br>CN=Builti<br>CN=Grouj<br>OU=Dom:<br>OU=Dom:<br>OU=Grouj<br>OU=IT<br>CN=Keys<br>CN=LostA<br>CN=LostA                                                                    | e ?<br>Déplacer<br>Nouvelle connexion<br>Nouvelle<br>Affichage<br>Supprimer<br>Renommer<br>Actualiser                                                                                                    | DC_WS2016.new.c<br>à partir d'ici | Nom<br>CN=AdminSDHolder<br>CN=ComPartitions<br>CN=ComPartitionSets<br>CN=Default Domain Policy<br>Objet                                                                                                    | Classe<br>contain<br>contain<br>contain<br>drSConf<br>msDFSF<br>contain<br>e nTFRSSi<br>fileLink'<br>contain                                                                                                    | -<br>Actions<br>CN=System<br>Autres actions                                                                   | - ×                        |
| Modificat<br>thier Act<br>Act<br>Modificat<br>Conte<br>Conte    | tion ADSI<br>tion Affichag<br>tion ADSI<br>texte d'attribution<br>cnew,DC=com<br>OU=Admi<br>CN=Builti<br>CN=Builti<br>CN=Builti<br>OU=Dom<br>OU=Dom<br>OU=T<br>OU=Grou<br>OU=IT<br>CN=Keys<br>CN=LostA<br>CN=LostA<br>CN=NTDS                                                     | e ?<br>Déplacer<br>Nouvelle connexion<br>Nouvelle connexion<br>Nouveau<br>Affichage<br>Supprimer<br>Renommer<br>Actualiser<br>Exporter la liste                                                                                                    | DC_WS2016.new.c<br>à partir d'ici | Nom<br>CN=AdminSDHolder<br>CN=ComPartitions<br>CN=ComPartitionSets<br>CN=Default Domain Policy<br>Objet<br>CN=DomainUpdates<br>CN=File Replication Service<br>CN=File Replication Service<br>CN=File Replication Service<br>CN=File Replication Service<br>CN=File Replication Service<br>CN=File Replication Service<br>CN=File Replication Service<br>CN=Meetings<br>CN=Meetings<br>CN=MicrosoftDNS | Classe<br>contain<br>contain<br>contain<br>drsConf<br>msDFSF<br>contain<br>e nTFRSS<br>fileLink'<br>contain<br>contain                                                                                                    | -<br>Actions<br>CN=System<br>Autres actions                                                                   |                            |
| Modificat                                                                                                    | tion ADSI<br>tion Affichag<br>tion ADSI<br>tete d'attribution<br>cnew,DC=com<br>OU=Admi<br>CN=Com<br>OU=Admi<br>CN=Forei<br>OU=Grou<br>OU=IT<br>CN=Keys<br>CN=LostA<br>CN=NTDS<br>OU=Ordiri<br>CN=Porei                                                                           | e ?<br>Compared to the second second se | DC_WS2016.new.c                   | Nom<br>CN=AdminSDHolder<br>CN=ComPartitions<br>CN=ComPartitionSets<br>CN=Default Domain Policy<br>Objetgs<br>CN=DomainUpdates<br>CN=File Replication Service<br>CN=File Replication Service<br>CN=File Replication Service<br>CN=File Security<br>CN=Meetings<br>CN=Password Settings Con-<br>CN=Password Settings Con-<br>CN=Password Settings Con-<br>CN=Password Settings Con-<br>CN=Defairer      | Classe<br>contain<br>contain<br>contain<br>drSConf<br>msDFSF<br>contain<br>contain<br>contain<br>contain<br>contain<br>contain<br>contain<br>contain                                                                                                    | -<br>Actions<br>CN=System<br>Autres actions                                                                   |                            |
| Modificat                                                                                                    | tion ADSI<br>tion Affichag<br>tion ADSI<br>texte d'attribution<br>Cn=new,DC=com<br>OU=Admi<br>CN=Com<br>OU=Admi<br>CN=Forei<br>OU=Grou<br>OU=IT<br>CN=Keys<br>CN=LostA<br>CN=NTDS<br>OU=Ordir<br>CN=Progr<br>OU=R                                                                 | e ?<br>C Propriétés<br>A de noms par défaut [<br>Déplacer<br>Nouvelle connexion<br>Nouveau<br>Affichage<br>Supprimer<br>Renommer<br>Actualiser<br>Exporter la liste                                                                                                    | DC_WS2016.new.<                   | Nom<br>CN=AdminSDHolder<br>CN=ComPartitions<br>CN=ComPartitionSets<br>CN=Default Domain Policy<br>Objetgs<br>CN=DomainUpdates<br>CN=File Replication Service<br>CN=File Replication Service<br>CN=File Replication Service<br>CN=File Replication Service<br>CN=File Replication Service<br>CN=File Security<br>CN=MicrosoftDNS<br>CN=Password Settings Cor<br>CN=Policies<br>CN=PSPs                 | Classe<br>contain<br>contain<br>contain<br>drSConf<br>msDFSF<br>contain<br>e nTFRSS-<br>fileLink'<br>contain<br>contain<br>contain<br>msDS-P<br>contain<br>msDS-P                                                                                                    | -<br>Actions<br>CN=System<br>Autres actions                                                                   |                            |
| Modificat<br>Modificat<br>Context<br>Context                                                                                                    | tion ADSI<br>tion Affichag<br>tion ADSI<br>tete d'attribution<br>CN=Builti<br>CN=Com<br>OU=Admi<br>CN=Foreit<br>OU=Grout<br>OU=IT<br>CN=Keys<br>CN=LostA<br>CN=NTDS<br>OU=Ordin<br>CN=Progr<br>OU=RH<br>CN=System<br>CN=TADA                                                      | e ?<br>C Propriétés<br>A de noms par défaut [<br>Déplacer<br>Nouvelle connexion<br>Nouveau<br>Affichage<br>Supprimer<br>Renommer<br>Actualiser<br>Exporter la liste<br>Propriétés<br>Aide                                                                                                    | DC_WS2016.new.c                   | Nom         CN-AdminSDHolder         CN=ComPartitions         CN=ComPartitionSets         CN=Default Domain Policy         Objet                                                                                                    | Classe<br>contain<br>contain<br>contain<br>drSConf<br>msDFSF<br>contain<br>contain<br>contain<br>contain<br>contain<br>contain<br>contain<br>contain<br>contain<br>contain<br>contain                                                                                                    | -<br>Actions<br>CN=System<br>Autres actions                                                                   |                            |
| Modificat<br>Modificat<br>Context<br>Context                                                                                                    | tion ADSI<br>tion Affichag<br>tion ADSI<br>tete d'attribution<br>CN=Builti<br>CN=Com<br>OU=Admi<br>CN=Foreit<br>OU=Grou<br>OU=IT<br>CN=Keys<br>CN=LostA<br>CN=NTDS<br>OU=Ordin<br>CN=System<br>CN=System<br>CN=FVM Devi                                                           | e ?<br>C Propriétés<br>A de noms par défaut [<br>Déplacer<br>Nouvelle connexion<br>Nouveau<br>Affichage<br>Supprimer<br>Renommer<br>Actualiser<br>Exporter la liste<br>Propriétés<br>Aide                                                                                                    | DC_WS2016.new.c                   | Nom         CN-AdminSDHolder         CN=ComPartitions         CN=ComPartitionSets         CN=Default Domain Policy         Objet                                                                                                    | Classe<br>contain<br>contain<br>contain<br>disConf<br>msDFSF<br>contain<br>contain    | -<br>Actions<br>CN=System<br>Autres actions                                                                   |                            |
| Modificat<br>Modificat<br>Conte<br>Conte<br>C | tion ADSI<br>tion Affichag<br>tion ADSI<br>tote d'attribution<br>CN=Builti<br>CN=Com<br>OU=Admi<br>CN=Com<br>OU=Admi<br>CN=Foreit<br>OU=Grou<br>OU=IT<br>CN=Keys<br>CN=LostA<br>CN=NTDS<br>OU=Ordir<br>CN=Progr<br>OU=RH<br>CN=System<br>CN=PM Devi<br>CN=Verses<br>OU=Utilisateu | e ?<br>C Propriétés<br>Arde noms par défaut [<br>Déplacer<br>Nouvelle connexion<br>Nouveau<br>Affichage<br>Supprimer<br>Renommer<br>Actualiser<br>Exporter la liste<br>Propriétés<br>Aide                                                                                                    | DC_WS2016.new.c                   | Nom         CN-AdminSDHolder         CN=ComPartitions         CN=ComPartitionSets         CN=Default Domain Policy         Objet                                                                                                    | Classe<br>contain<br>contain<br>contain<br>disConf<br>msDFSF<br>contain<br>contain                                                                                                    | -<br>Actions<br>CN=System<br>Autres actions                                                                   |                            |
| Modificat<br>Modificat<br>Conte<br>Conte<br>C | tion ADSI<br>tion Affichag<br>tion ADSI<br>tete d'attribution<br>CN=Builti<br>CN=Com<br>OU=Admi<br>CN=Foreit<br>OU=Grou<br>OU=IT<br>CN=Keys<br>CN=LostA<br>CN=NTDS<br>OU=Ordir<br>CN=Progr<br>OU=RH<br>CN=System<br>CN=Progr<br>OU=RH<br>CN=System<br>CN=Utilisateu               | e ?<br>C Propriétés<br>Arde a coms par défaut [<br>Déplacer<br>Nouvelle connexion<br>Nouveau<br>Affichage<br>Supprimer<br>Renommer<br>Actualiser<br>Exporter la liste<br>Propriétés<br>Aide                                                                                                    | DC_WS2016.new.c                   | Nom         CN-AdminSDHolder         CN=ComPartitions         CN=ComPartitionSets         CN=Default Domain Policy         Objet                                                                                                    | Classe<br>contain<br>contain<br>contain<br>disConf<br>msDFSF<br>contain<br>contain<br>contain<br>contain<br>msDS-P<br>contain<br>contain<br>msDS-P<br>contain<br>contain<br>c | Actions<br>CN=System<br>Autres actions                                                                        |                            |
| Modificat<br>Modificat<br>Conte<br>Conte<br>C | tion ADSI<br>tion Affichag<br>tion ADSI<br>tete d'attribution<br>CN=Builti<br>CN=Com<br>OU=Admi<br>CN=Foreit<br>OU=Grou<br>OU=IT<br>CN=Keys<br>CN=LostA<br>CN=NTDS<br>OU=Ordir<br>CN=System<br>CN=System<br>CN=UPM Devis                                                          | e ?<br>C Propriétés<br>Arden oms par défaut [<br>Déplacer<br>Nouvelle connexion<br>Nouveau<br>Affichage<br>Supprimer<br>Renommer<br>Actualiser<br>Exporter la liste<br>Propriétés<br>Aide                                                                                                    | DC_WS2016.new.c                   | Nom         CN-AdminSDHolder         CN=ComPartitions         CN=ComPartitionSets         CN=Default Domain Policy         Objet                                                                                                    | Classe<br>contain<br>contain<br>contain<br>disConf<br>msDFSF<br>contain<br>contain<br>contain<br>contain<br>contain<br>msDS-P<br>contain<br>contain<br>msDS-P<br>contain<br>contain<br>c | Actions<br>CN=System<br>Autres actions                                                                        |                            |

| <ul> <li>B. D. D. M. Martin and M. M. Martin, M. M. M. Martin, M. M. M. M. M. M. M. M. M. M. M. M. M.</li></ul> |                                                                           | N     | om                          | Classe ^          | Actions        |   |
|----------------------------------------------------------------------------------------------------|---------------------------------------------------------------------------|-------|-----------------------------|-------------------|----------------|---|
| Contexte d'attributio                                                                                           | on de noms par défaut [DC_WS2016.n                                        | new.c | CN=AdminSDHolder            | contain           | CN=System      |   |
| DC=new,DC=cor                                                                                                   | m                                                                         |       | CN=ComPartitions            | contain           | Autres actions |   |
| CN=Builti                                                                                                    | Déplacer                                                                  |       | CN=ComPartitionSets         | contain           |                |   |
| 📋 CN=Com                                                                                                    | Nouvelle connexion à partir d'ici                                         |       | CN=Default Domain Policy    | domain            |                |   |
| 📔 OU=Domi                                                                                                    | Nouveau                                                                   | >     | Qjet                        | dtsCont<br>mcDESE |                |   |
| CN=Foreig                                                                                                    | Affichage                                                                 | >     | CN=DomainUpdates            | contain           |                |   |
|                                                                                                    | Supprimer                                                                 |       | CN=File Replication Service | nTFRSS            |                |   |
| 🦰 CN=Keys                                                                                                    | Renommer                                                                  |       | CN=FileLinks                | fileLink          |                |   |
| CN=LostA                                                                                                    | Actualiser                                                                |       | CN=IP Security              | contain           |                |   |
| CN=Mana                                                                                                    | Exporter la liste                                                         |       | CN=MicrosoftDNS             | contain           |                |   |
| OU=Ordir                                                                                                    |                                                                           |       | CN=Password Settings Con    | msDS-P            |                |   |
| 🧮 CN=Progr                                                                                                    | Proprietes                                                                |       | CN=Policies                 | contain           |                |   |
| OU=RH                                                                                                    | Aide                                                                      |       | CN=PSPs                     | mslmag            |                |   |
| CN=System                                                                                                    | vices                                                                     |       | CN=RAS and IAS Servers Ac   | contain           |                |   |
| CN=Users                                                                                                    |                                                                           |       | CN=KpcServices              | rpcCont           |                |   |
| <u> OU=</u> Utilisate                                                                                           | urs                                                                       |       | CN=WMIPolicy                | contain           |                |   |
|                                                                                                    |                                                                           |       | CN=BCKUPKEY_d332c5ee-0      | secret            |                |   |
|                                                                                                    |                                                                           |       | CN=BCKUPKEY_e6ab2ba8        | secret            |                |   |
|                                                                                                    |                                                                           |       | CN=BCKUPKEY_P Secret        | secret 🗸          |                |   |
|                                                                                                    |                                                                           | > <   |                             | >                 |                |   |
| Sélectionne                                                                                                    | ez une classe :                                                           |       |                             |                   |                |   |
|                                                                                                    | account<br>aCSPolicy<br>aCSResourceLimits<br>aCSSubnet<br>addressTemplate |       | ^                           |                   |                | 0 |

| Créer un objet                   |                                                  |                     | ×       |
|----------------------------------|--------------------------------------------------|---------------------|---------|
| Attribut :                       | cn                                               |                     |         |
| Syntaxe :                        | Chaîne Unicode                                   |                     |         |
| Description :                    | Common-Name                                      |                     |         |
|                                  |                                                  |                     |         |
| Valeur :                         | System Management                                |                     |         |
|                                  |                                                  |                     |         |
|                                  |                                                  |                     |         |
|                                  | < Précédent Suivant >                            | Annuler             | Aide    |
|                                  | ADSI                                             |                     |         |
| Créer un objet                   | (                                                |                     | ×       |
| Pour terminer                    | r la création de cet objet, cliquez su           | r Teminer.          |         |
| Pour définir d<br>Attributs supp | l'autres attributs, cliquez sur<br>plémentaires. | Attributs supplémer | ntaires |
|                                  |                                                  |                     |         |
|                                  |                                                  |                     |         |
|                                  |                                                  |                     |         |
|                                  |                                                  |                     |         |
|                                  |                                                  |                     |         |
|                                  |                                                  |                     |         |

|                    | 🛛 🕄   🚩 Gérer 🔽 Outils Afficher Aide                 |
|--------------------|------------------------------------------------------|
|                    | DNS                                                  |
|                    | Domaines et approbations Active Directory            |
|                    | Gestion de l'impression                              |
|                    | Gestion de l'ordinateur                              |
|                    | Gestion des stratégies de groupe                     |
|                    | Informations système                                 |
|                    | Initiateur iSCSI                                     |
|                    | Modification ADSI                                    |
|                    | Module Active Directory pour Windows PowerShell      |
|                    | Moniteur de ressources                               |
|                    | Nettoyage de disque                                  |
|                    | Observateur d'événements                             |
|                    | Pare-feu Windows avec fonctions avancées de sécurité |
|                    | Planificateur de tâches                              |
|                    | Sauvegarde Windows Server                            |
|                    | Services                                             |
|                    | Services de composants                               |
|                    | Services Microsoft Azure                             |
|                    | Sites et services Active Directory                   |
| Services de fich   | Sources de données ODBC (32 bits)                    |
| de stockage        | Sources de données ODBC (64 bits)                    |
| Facilité de gestio | Stratégie de sécurité locale                         |
| Éuénemente         | Utilisateurs et ordinateurs Active Directory         |
| Evenements         | Windows PowerShell は                                 |

| (+ - + Z                                         | Ajouter/supprimer des colonnes                                                                                                    |                                                                                                    |                                                                                                    |  |  |
|--------------------------------------------------|----------------------------------------------------------------------------------------------------|----------------------------------------------------------------------------------------------------|----------------------------------------------------------------------------------------------------|--|--|
| Utilisateurs et c<br>> Requêtes e<br>> # new.com | Grandes icônes<br>Petites icônes<br>Liste<br>Détails<br>Utilisateurs, contacts, groupes et ordinateurs en tant que conteneurs<br>Fonctionnalités avancée<br>Options de filtre<br>Personnaliser<br>Personnaliser | Type<br>Unité d'organi<br>builtinDomain<br>Conteneur<br>Unité d'organi<br>Conteneur<br>Unité d'organi<br>Conteneur<br>Unité d'organi<br>Unité d'organi<br>Unité d'organi | Description<br>Default container for up<br>Default container for do<br>Default container for sec<br>Default container for ma<br>Default container for up |  |  |

## On regarde si les fonctionnalités avancées sont activées.

| Utilisateurs et ordinateurs Active                                                                                                    | Directory                                                                                                    |                                                                                                    |                                                                                                    | - | × |
|----------------------------------------------------------------------------------------------------|----------------------------------------------------------------------------------------------------|----------------------------------------------------------------------------------------------------|----------------------------------------------------------------------------------------------------|---|---|
| Fichier Action Affichage ?                                                                                                    |                                                                                                    |                                                                                                    |                                                                                                    |   |   |
| (+ +) 2 🖬 🖬 📾 🖬                                                                                                    | >   🛛 🖬   🐍 🔌 📷 🔻 🔜 🎘                                                                                                    |                                                                                                    |                                                                                                    |   |   |
| <ul> <li>Torian Controllers</li> <li>Torian Controllers</li> <li>Continateurs</li> <li>Torian Controllers</li> <li>Compartitions</li> <li>ComPartition Sets</li> </ul> | Image: Provide and Provide and Prov | Type<br>Unité d'organi<br>builtinDomain<br>Conteneur<br>Unité d'organi<br>Conteneur<br>Unité d'organi<br>Conteneur<br>IostAndFound<br>Conteneur<br>Unité d'organi<br>Conteneur<br>Unité d'organi<br>Conteneur<br>Unité d'organi<br>Conteneur<br>msTPM-Infor<br>Conteneur | Description<br>Default container for up<br>Default container for do<br>Default container for sec<br>Default container for sec<br>Default container for or<br>Default container for ma<br>Quota specifications co<br>Default location for stor<br>Builtin system settings<br>Default container for up |   |   |
| > 🛄 DomainUpdates                                                                                                    | Utilisateurs                                                                                                    | Unité d'organi                                                                                                    |                                                                                                    |   |   |
| > 📔 IP Security 🗸                                                                                                    |                                                                                                    |                                                                                                    |                                                                                                    |   |   |
| < >                                                                                                    |                                                                                                    | Recherc                                                                                                    | he                                                                                                    |   |   |
|                                                                                                    |                                                                                                    | Recificite                                                                                                    |                                                                                                    |   |   |

| Utilisateurs et ordinateurs       | Délégation de contrôle | - 🗆 X                                     |
|-----------------------------------|------------------------|-------------------------------------------|
| Fichier Action Affichage          | Déplacer               |                                           |
| ◆ ⇒ 2 🖬 🐇 📋                       | Rechercher             | 1 🐨 🔟 🐍                                   |
| > 🛱 Ordinateurs                   | Nouveau                | Type Description                          |
| > 🧮 Program Data                  | Toutes les tâches      | iype Description                          |
| > 🗊 RH                            | Affichage              | Aucun élément à afficher dans cet aperçu. |
| 🗸 🚞 System                        | Amenage                |                                           |
| > 🔛 AdminSDHolde                  | Couper                 |                                           |
| > ComPartitions                   | Supprimer              |                                           |
| > DomainUpdate                    | Renommer               |                                           |
| > 🧮 IP Security                   | Actualiser             |                                           |
| > 🧮 Meetings                      | Exporter la liste      |                                           |
| > 🞽 MicrosoftDNS                  | Propriétés             |                                           |
| Policies                          |                        |                                           |
| System Managen                    | Aide                   |                                           |
| > 📔 WinsockServices               |                        |                                           |
| > 🧮 WMIPolicy                     |                        |                                           |
| > 🎁 Default Domain Po             | olicy                  |                                           |
| DTS-Contiguration                 |                        |                                           |
| > Sile Replication Se             | rvice                  |                                           |
| > 🧮 FileLinks                     |                        |                                           |
| > 🧮 Password Settings             | Container 🗸            |                                           |
| <                                 | >                      |                                           |
| Délègue le contrôle des objets da | ns ce dossier          |                                           |
| Assistant Délé                    | gation de contrôle     | ×                                         |

| Assistant Délégation de cont | Bienvenue !<br>L'Assistant vous aide à déléguer le contrôle d'objets Active<br>Directory. Vous pouvez accorder aux utilisateurs l'autorisation<br>de gérer les utilisateurs, les groupes, les ordinateurs, les unités<br>d'organisation et les autres objets stockés dans les services<br>de domaine Active Directory.<br>Cliquez sur Suivant pour continuer. | × |
|------------------------------|----------------------------------------------------------------------------------------------------|---|
|                              | < Précédent Suivant Annuler Aide                                                                                                    |   |

Après nous faisons ajouter

| électionnez des utilisateurs, des ordinateurs ou                                             | des groupes |       |                 |
|----------------------------------------------------------------------------------------------|-------------|-------|-----------------|
| Sélectionnez le type de cet objet :                                                          |             |       |                 |
| des utilisateurs, des groupes ou Principaux de sécurit                                       | é intégrés  | Ту    | pes d'obje      |
| À partir de cet emplacement :                                                                |             |       | W               |
| new.com                                                                                      |             | Em    | placements      |
| Entras las name das shists à sélectionnes (overseles) :                                      |             |       |                 |
| E <u>n</u> trez les noms des objets à sélectionner ( <u>exemples</u> ) :<br>                 |             | Vé    | ifier les noms  |
| E <u>n</u> trez les noms des objets à sélectionner ( <u>exemples</u> ) :<br> <br> <br>Avancé |             | OK Vé | infier les noms |

| Types d'objets                                                                                                    | ×          |
|----------------------------------------------------------------------------------------------------|------------|
| Sélectionnez les types d'objets que vous souhaitez trouver.                                                                                                    |            |
| Image: Strain Strain | ß          |
| L                                                                                                    | OK Annuler |

On ajoute ordinateur.

| électionnez des utilisateurs, des ordinateurs ou des groupes                      |                  |    |
|-----------------------------------------------------------------------------------|------------------|----|
| Gélectionnez le type de cet objet :                                               |                  |    |
| des utilisateurs, des ordinateurs, des groupes ou Principaux de sécurité intégrés | Types d'objets   | J  |
| partir de cet emplacement :                                                       |                  |    |
| new.com                                                                           | Emplacements     | i  |
| ntrez les noms des objets à sélectionner ( <u>exemples</u> ) :                    |                  |    |
| SQL WS2016                                                                        | Vérifier les non | ns |

on ajoute le nom du futur serveur SCCM, puis vérifier les noms et on valide.

| Jtilisateurs et group | es sélectionnés : |         |           |
|-----------------------|-------------------|---------|-----------|
| 🔊 SQL_WS2016          | (NEW\SQL_WS2016)  |         |           |
|                       |                   |         |           |
|                       |                   |         |           |
|                       |                   |         |           |
|                       |                   |         |           |
|                       |                   | Ajouter | Supprimer |
|                       |                   |         |           |

|                     |                                                                                                    | ·S .                                                                                                    |                                                                                                    |                                                                                                    |
|---------------------|----------------------------------------------------------------------------------------------------|----------------------------------------------------------------------------------------------------|----------------------------------------------------------------------------------------------------|----------------------------------------------------------------------------------------------------|
| réer, supprimer e   | t gérer les comp                                                                                                    | tes d'utilisateurs                                                                                                    |                                                                                                    | ^                                                                                                    |
| éinitialiser les mo | ots de passe utilis                                                                                                    | sateur et forcer le                                                                                                    | changement de m                                                                                                    | Þ                                                                                                    |
| re toutes les info  | mations sur l'uti                                                                                                    | lisateur                                                                                                    |                                                                                                    |                                                                                                    |
| reer, supprimer e   | t gerer les group                                                                                                    | les                                                                                                    |                                                                                                    |                                                                                                    |
| loanier i appartei  | nance a un grou                                                                                                    | pe<br>nton instOm Pom                                                                                                    |                                                                                                    |                                                                                                    |
| éinitialiser les m  | a gelei des comp<br>ats de nasse inet                                                                                                    | OraPerson et for                                                                                                    | cer la modification (                                                                                                    | ~                                                                                                    |
|                     |                                                                                                    | orgi cisori et for                                                                                                    |                                                                                                    |                                                                                                    |
|                     |                                                                                                    |                                                                                                    |                                                                                                    |                                                                                                    |
| ne tâche persor     | nalisée à délégu                                                                                                    | ier                                                                                                    |                                                                                                    |                                                                                                    |
|                     |                                                                                                    |                                                                                                    |                                                                                                    |                                                                                                    |
|                     | réer, supprimer e<br>léinitialiser les mo<br>ire toutes les info<br>réer, supprimer e<br>lodifier l'apparter<br>lréer, supprimer e<br>léinitialiser les mo | réer, supprimer et gérer les comp<br>léinitialiser les mots de passe utili-<br>ire toutes les informations sur l'uti<br>iréer, supprimer et gérer les group<br>lodifier l'appartenance à un grou<br>l'éer, supprimer et gérer des comp<br>léinitialiser les mots de passe inet<br>me tâche personnalisée à délégu | réer, supprimer et gèrer les comptes d'utilisateurs<br>Réinitialiser les mots de passe utilisateur et forcer le<br>ire toutes les informations sur l'utilisateur<br>réer, supprimer et gérer les groupes<br>Modifier l'appartenance à un groupe<br>Réer, supprimer et gérer des comptes inetOrgPerso<br>Réinitialiser les mots de passe inetOrgPerson et for<br>Réinitialiser les mots de passe inetOrgPerson et for | réer, supprimer et gerer les comptes d'utilisateurs<br>Réinitialiser les mots de passe utilisateur et forcer le changement de m<br>ire toutes les informations sur l'utilisateur<br>Gréer, supprimer et gérer les groupes<br>Nodifier l'appartenance à un groupe<br>Gréer, supprimer et gérer des comptes inetOrgPerson<br>Réinitialiser les mots de passe inetOrgPerson et forcer la modification<br>Note tâche personnalisée à déléguer |

| Type d objet Active               | Directory                                                          |                 |
|-----------------------------------|--------------------------------------------------------------------|-----------------|
| Indiquez l'étendue                | de la tâche que vous voulez déléguer.                              | J               |
| Déléguer le contrôl               | e:                                                                 |                 |
| De ce dossier e<br>objets dans ce | t des objets qui s'y trouvent. Déléguer aussi la créat<br>dossier. | ion de nouveaux |
| O Seulement des                   | objets suivants dans le dossier :                                  |                 |
| Objets ac                         | count                                                              | ^               |
| Objets aC                         | SResourceLimits                                                    |                 |
|                                   | as de file d'attente MSMQ                                          |                 |
| Objets ap                         | plication version                                                  |                 |
| Objets do                         | tificationAuthority                                                |                 |
| <u> </u>                          |                                                                    | ~               |
| Créer les ob                      | jets sélectionnés dans ce dossier                                  |                 |
| Supprimer le                      | es objets sélectionnés dans ce dossier                             |                 |
|                                   |                                                                    |                 |

On laisse par défaut.

| Autorisatio | ns                                               | (A) |
|-------------|--------------------------------------------------|-----|
| Sélection   | nnez les autorisations que vous voulez déléguer. | 1   |
| Afficher I  | es autorisations :                               |     |
| 🗹 Géné      | rales                                            |     |
| Spéc        | ifiques aux propriétés                           |     |
| Créat       | ion/suppression d'objets enfants spécifiques     |     |
| Autorisat   | ions :                                           |     |
| Cor         | ntrôle total                                     | ^   |
| Lire Lire   |                                                  |     |
| 🗹 Écri      | ire                                              |     |
| 🗹 Cré       | er tous les objets enfants                       |     |
| Sup         | oprimer tous les objets enfants                  |     |
|             | toutes les propriétés                            | ~   |

On ajouter spécifiques aux propriétés, Création/suppression d'objets enfants spécifiques et on met le contrôle total.

| Assistant Delegation de controle | Assistant | Délég | ation | de | contrôle |
|----------------------------------|-----------|-------|-------|----|----------|
|----------------------------------|-----------|-------|-------|----|----------|

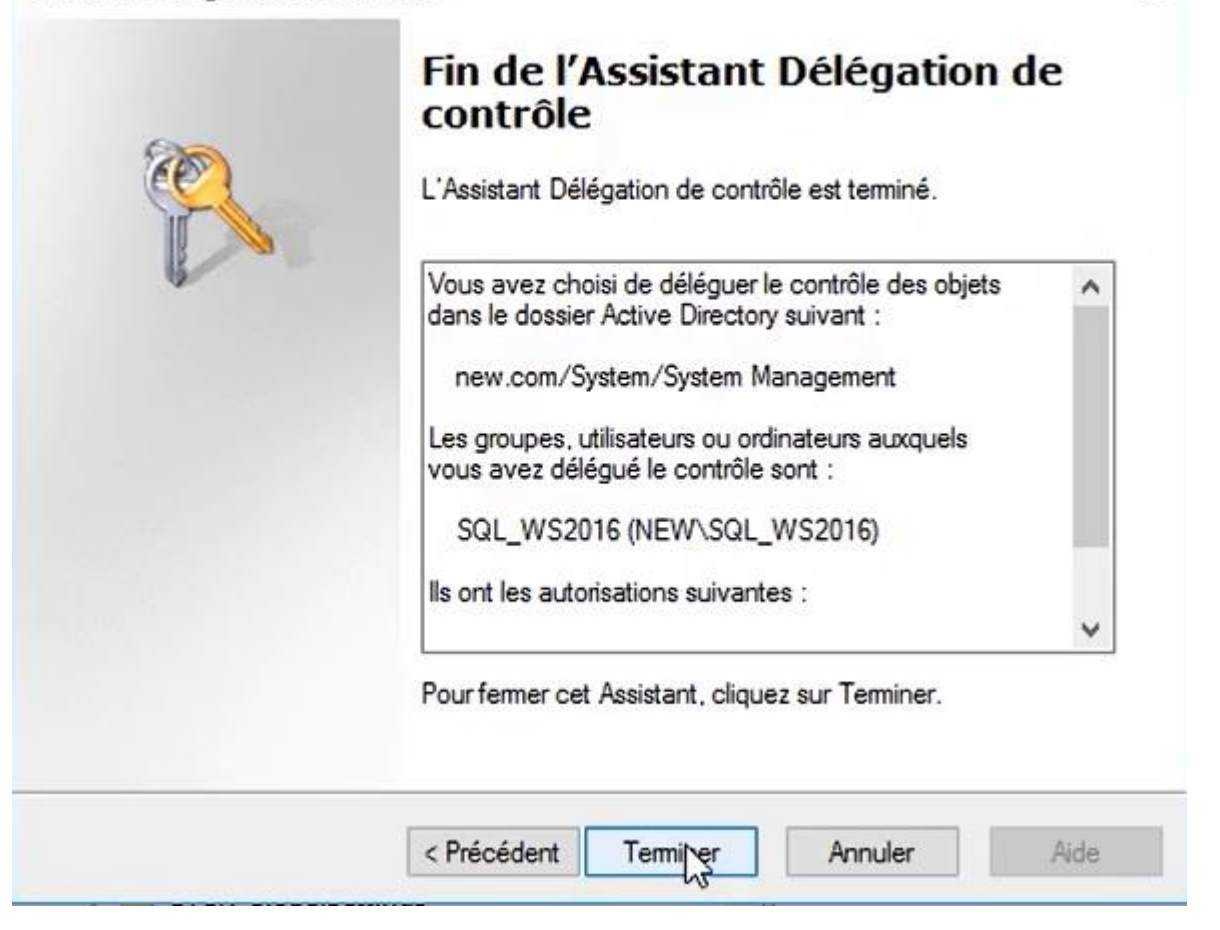

 Maintenant nous avons besoin d'étendre le schéma AD afin qu'il puisse prendre en compte les champs dédiés à <u>SCCM.</u>

| Fichier Accueil Partage Affichage Gestion                                                                                                    | ir de DVD (E:) SC_CM_SCI                                                                                       | EP_1702 ·                                                                                   | - 0                     | × |
|----------------------------------------------------------------------------------------------------|----------------------------------------------------------------------------------------------------|---------------------------------------------------------------------------------------------|-------------------------|---|
| $\leftarrow \rightarrow \checkmark \uparrow \blacksquare \diamond$ Ce PC $\diamond$ Lecteur de DVD (E:) SC_CM_SCEP_1702                                                                                                    | ~                                                                                                    | 0 Rechercher dans                                                                           | : Lecteur de            | م |
| <ul> <li>Accès rapide</li> <li>Bureau</li> <li>Téléchargement:</li> <li>SMSSETUP</li> <li>autorun</li> <li>System32</li> <li>Ce PC</li> <li>Bureau</li> <li>Bureau</li> <li>Documents</li> <li>Images</li> <li>Nom</li> <li>AUTORUN</li> <li>LanguagePack</li> <li>SMSSETUP</li> <li>autorun</li> <li>Splash</li> </ul> | Modifié le<br>01/03/2017 19:28<br>01/03/2017 20:24<br>01/03/2017 01:22<br>01/03/2017 01:13<br>01/03/2017 01:13 | Type<br>Dossier de fichiers<br>Dossier de fichiers<br>Informations de c<br>Application HTML | Taille<br>1 Ko<br>34 Ko |   |

#### On va dans SMSSETUP/Bin/x64.

| 📙   🗹 📕 🖛              |                | Outils d'application | X64 |                  |   | ( <del>.</del>    | - 0      | ×   |
|------------------------|----------------|----------------------|-----|------------------|---|-------------------|----------|-----|
| Fichier Accueil Partag | e Affichage    | Gestion              |     |                  |   |                   |          | ~ 🕐 |
| ← → × ↑ 📙 « SMS        | SSETUP > BIN > | X64 >                |     | ~                | ō | Rechercher dans   | : X64    | Q   |
|                        | Nom            | ^                    |     | Modifié le       | Т | ype               | Taille   | ^   |
| 📌 Accès rapide         | extadsch       |                      | N   | 28/02/2017 13:00 | A | pplication        | 2 468 Ko |     |
| 📃 Bureau 🖈             | extnprov.dll   |                      | h   | 28/02/2017 13:00 | E | xtension de l'app | 325 Ko   |     |
| 👆 Téléchargement: 🖈    | ExtractConter  | nt                   |     | 28/02/2017 13:00 | A | pplication        | 2 478 Ko |     |
| 😤 Documents 💉          | FailoverMgr.d  | HI                   |     | 28/02/2017 13:00 | E | xtension de l'app | 23 Ko    |     |

On doit trouver ce fichier et double clic dessus et le schéma est étendue.

On change maintenant de serveur pour aller sur celui où nous voulons installer SCCM.

| DÉMARRAGE      | 1 Configurer ce serveur local              |         |
|----------------|--------------------------------------------|---------|
| KAPIDE         | 2 Ajouter des rôles et des fonctionnalités |         |
|                | 3 Ajouter d'autres serveurs à gérer        |         |
| NOUVEAUTÉS     | 4 Créer un groupe de serveurs              |         |
|                | 5 Connecter ce serveur aux services cloud  |         |
| EN SAVOIR PLUS |                                            | Masquer |

#### On va dans ajouter des rôles et des fonctionnalités.

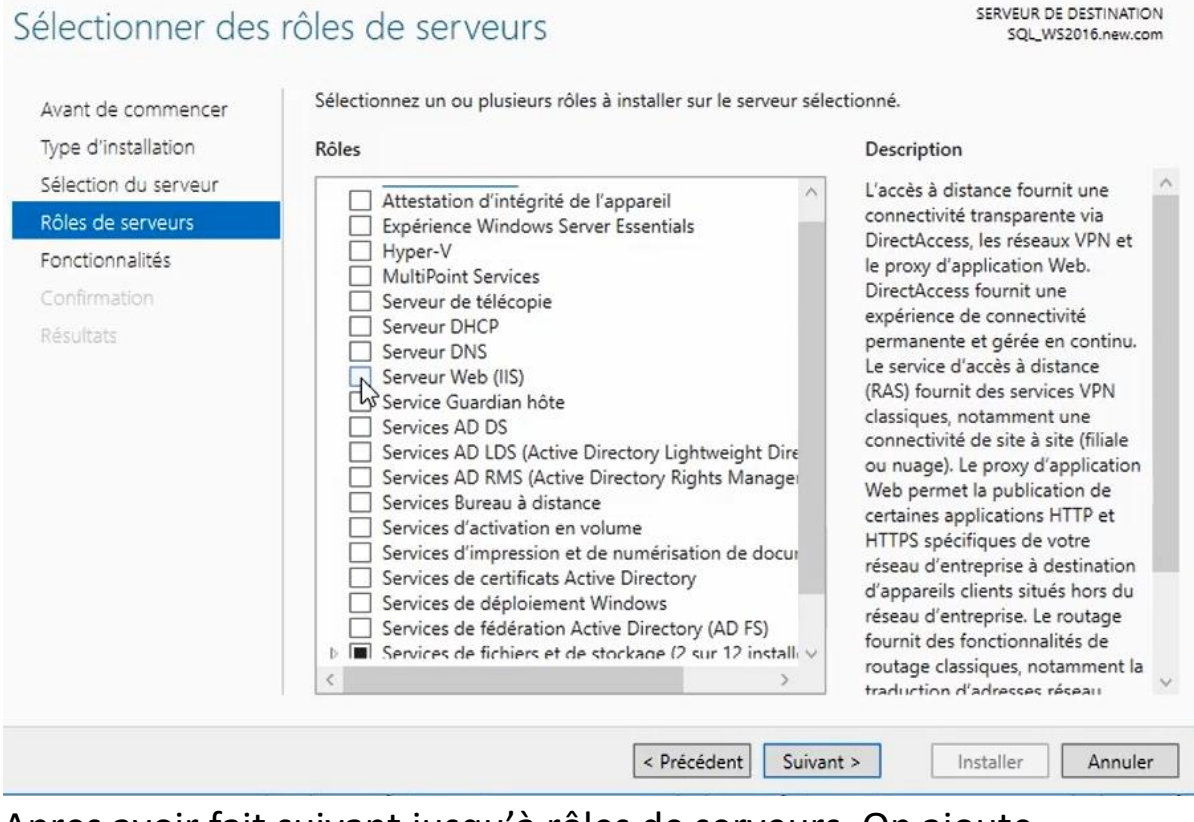

Apres avoir fait suivant jusqu'à rôles de serveurs. On ajoute Serveur Web(iis).

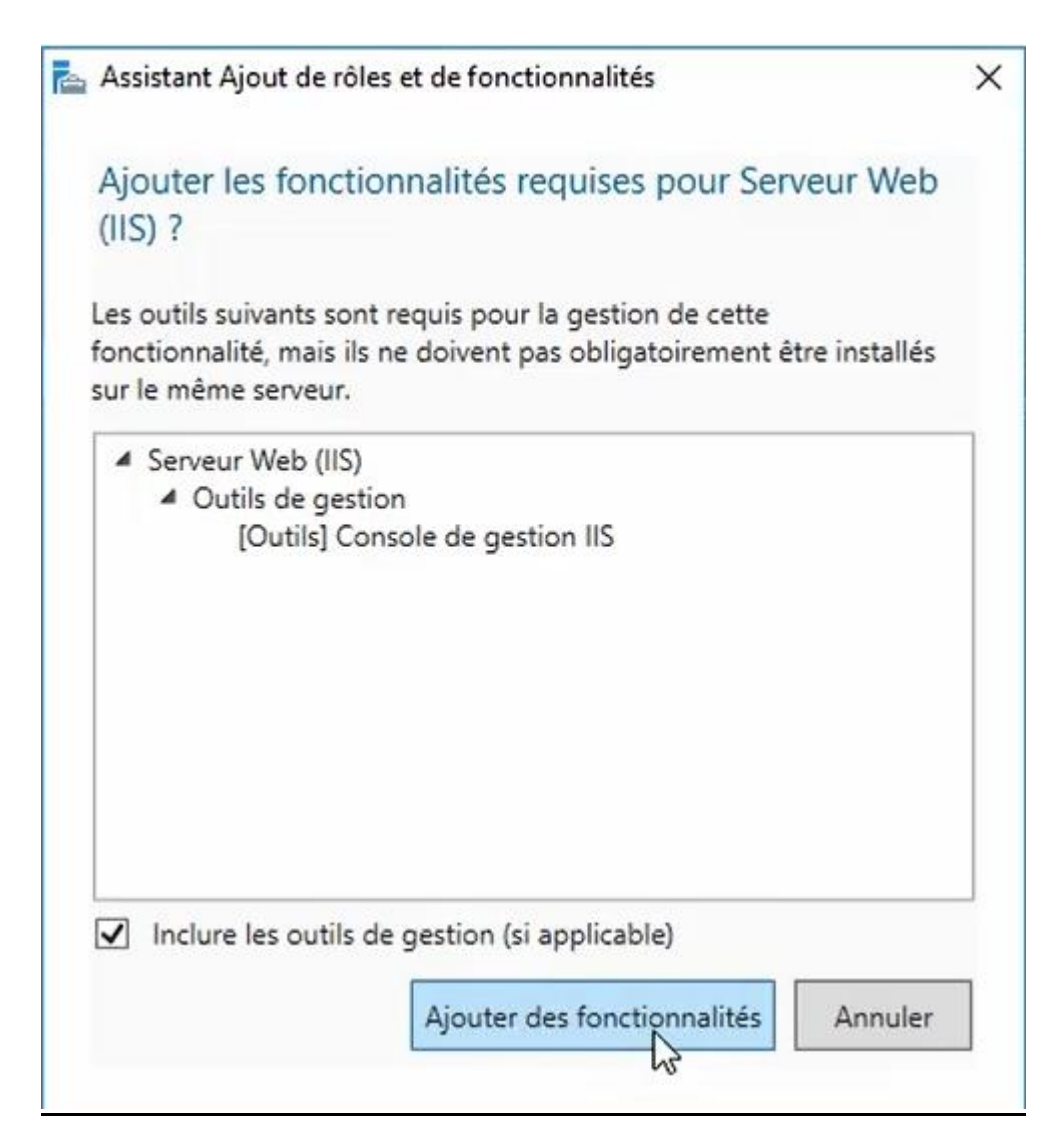

Puis on ajoute les fonctionnalités et on clique sur suivant.

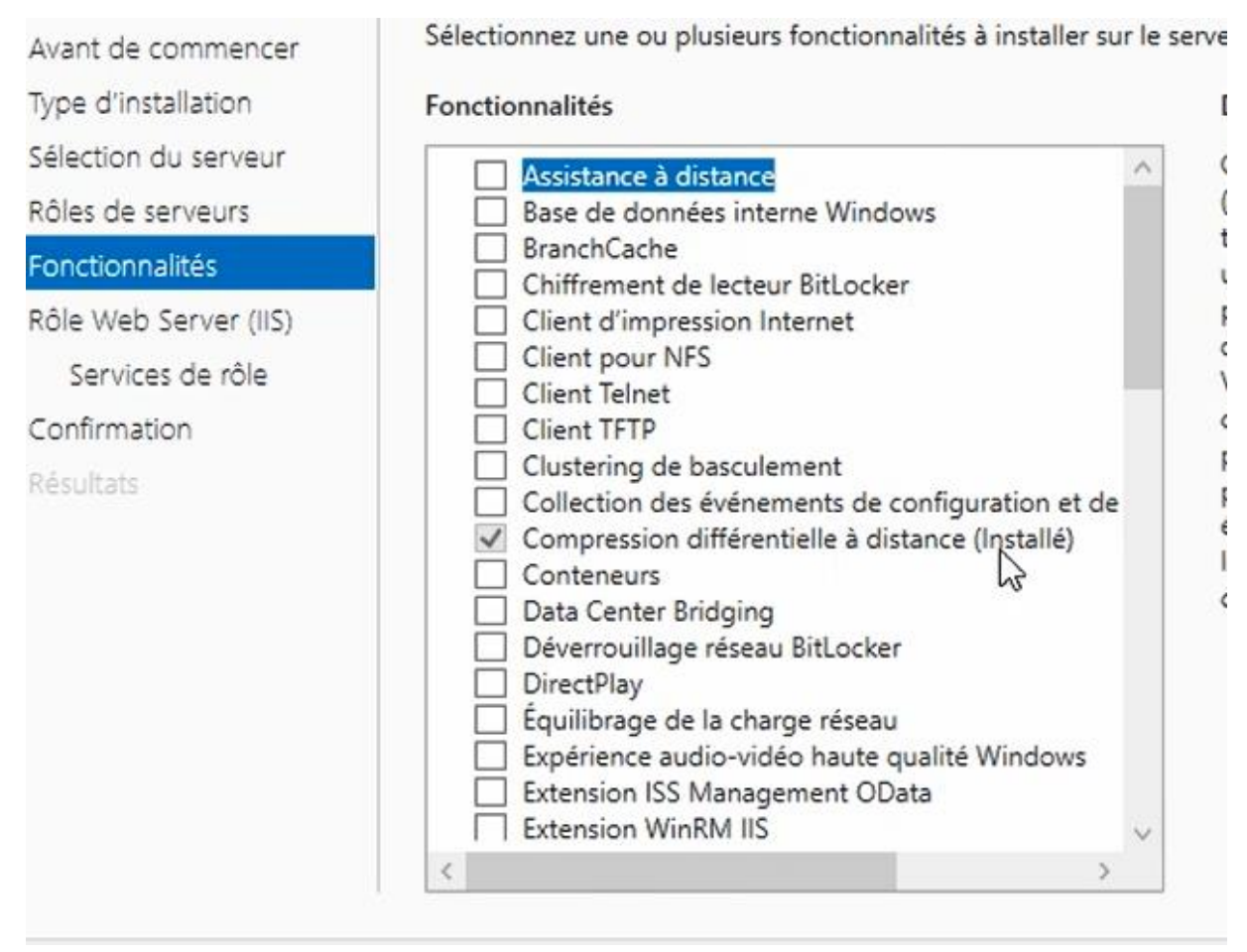

Dans fonctionnalités on s'assure que Compression différentielle à distance est installé.

Fonctionnalités

#### Description

.NET Framework 3.5 associe la Conteneurs puissance des API .NET Data Center Bridging Framework 2.0 aux nouvelles Déverrouillage réseau BitLocker technologies pour créer des DirectPlay applications dotées d'interfaces Équilibrage de la charge réseau attrayantes, protéger les Expérience audio-vidéo haute qualité Windows informations personnelles de vos Extension ISS Management OData clients, communiquer simplement e Extension WinRM IIS toute sécurité et permettre de créer Fonctionnalités de .NET Framework 3.5 (2 sur 3 ins des modèles de différents processu .NET Framework 3.5 (inclut .NET 2.0 et 3.0) (Ins métiers. Activation HTTP Activation non-HTTP (Installé) Fonctionnalités de .NET Framework 4.6 (6 sur 7 ins Fonctionnalités de Windows Defender (Installé) Gestion de stratégie de groupe Gestion du stockage Windows basé sur des norme I/O Quality of Service | IFilter TIFF Windows IIS Hostable Web Core < < Précédent Suivant > Installer Annuler

#### on coche toutes les fonctionnalités de .Net 3.5 et 4.6

| <ul> <li>Fonctionnalités de .NET Framework 3.</li> <li>.NET Framework 3.5 (inclut .NET 2.</li> <li>Activation HTTP</li> </ul>    | 5 (2 sur 3 ins ^<br>.0 et 3.0) (Ins |
|----------------------------------------------------------------------------------------------------|-------------------------------------|
| <ul> <li>Activation non-HTTP (Installé)</li> </ul>                                                                               |                                     |
| <ul> <li>I ■ Fonctionnalités de .NET Framework 4.</li> <li>INET Framework 4.6 (Installé)</li> <li>INET 4.6 (Installé)</li> </ul> | 6 (6 sur 7 ins                      |
| Services WCE (4 sur 5 installé(s))                                                                                               |                                     |
| <ul> <li>Activation des canaux nommé:</li> <li>Activation HTTP</li> </ul>                                                        | s (Installé)                        |
| <ul> <li>Activation Message Queuing (</li> <li>Activation TCP (Installé)</li> </ul>                                              | MSMQ) (Inst                         |
| Partage de port TCP (Installé)                                                                                                   |                                     |
| <ul> <li>Fonctionnalités de Windows Defender</li> <li>Gestion de stratégie de groupe</li> </ul>                                  | r (Installé)                        |
| Gestion du stockage Windows basé su                                                                                              | ur des norme                        |
| I/O Quality of Service                                                                                                    |                                     |
| IFilter TIFF Windows                                                                                                    |                                     |
| IIS Hostable Web Core                                                                                                    | ~                                   |
|                                                                                                    | >                                   |

#### Puis cliquer sur suivant.

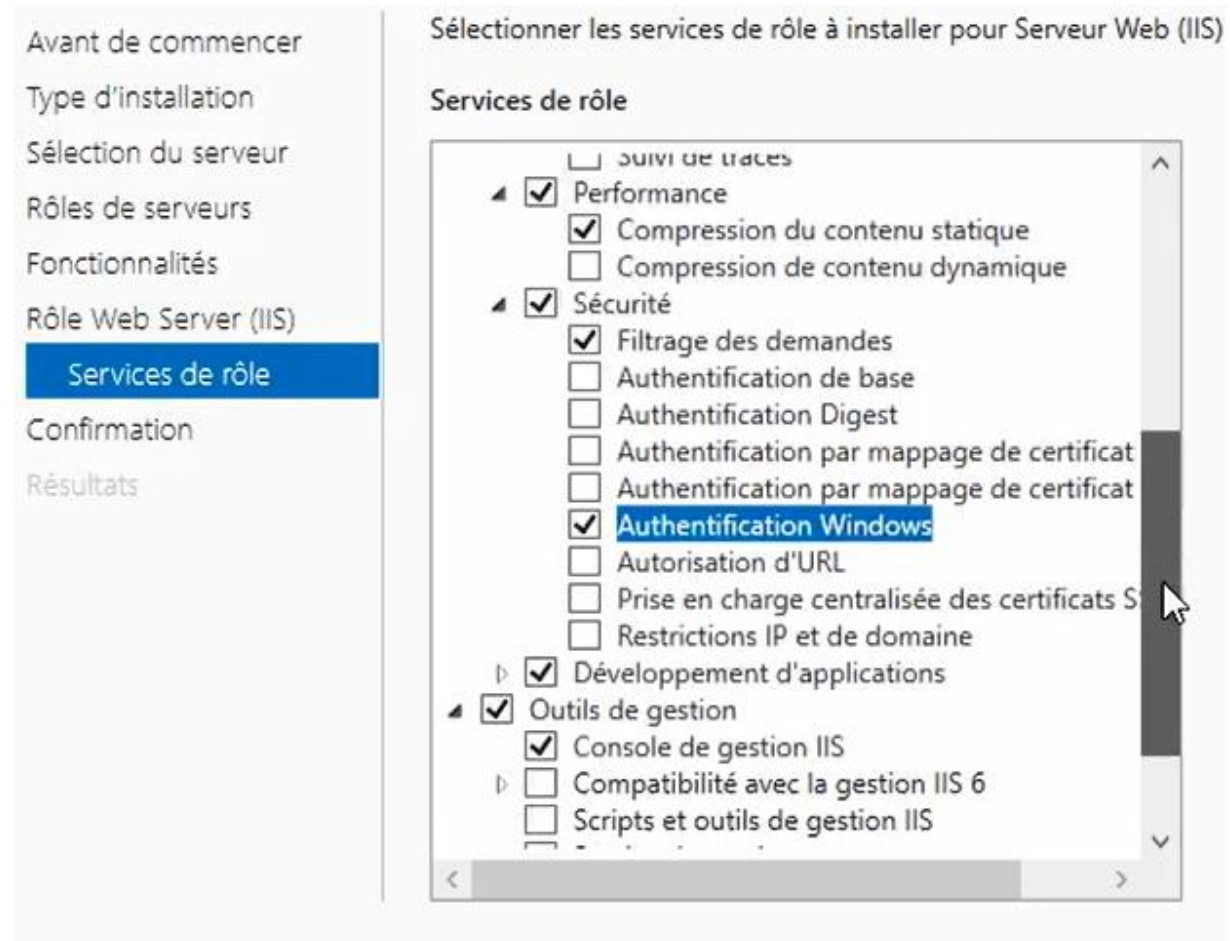

après avoir fait suivant dans rôle Web Server (IIS).

Dans Service de rôle on ajoute Authentification Windows dans sécurité.

Services de rôle D S ▲ 🖌 Sécurité ✓ Filtrage des demandes SE d Authentification de base d Authentification Digest Authentification par mappage de certificat Authentification par mappage de certificat Authentification Windows Autorisation d'URL Prise en charge centralisée des certificats S: Restrictions IP et de domaine Développement d'applications ▲ ✓ Outils de gestion ✓ Console de gestion IIS Compatibilité avec la gestion IIS 6 Scripts et outils de gestion IIS Service de gestion A Sorveur FTP Service FTP Extensibilité FTP

Et Compatibilité avec la gestion IIS6 et service de gestion dans la partie outils de gestion puis suivant.

| Fonctionnalités de .NET Framework 3.5<br>Activation HTTP | ^                 |
|----------------------------------------------------------|-------------------|
| Fonctionnalités de .NET Framework 4.6                    |                   |
| Services WCF                                             |                   |
| Activation HTTP                                          |                   |
| Serveur Web (IIS)                                        |                   |
| Outils de gestion                                        |                   |
| Compatibilité avec la gestion IIS 6                      |                   |
| Compatibilité de métadonnées IIS 6                       |                   |
| Console de destion IIS                                   | ~                 |
| Exporter les paramètres de configuration                 |                   |
| Spécifier un autre chemin d'accès source                 |                   |
|                                                          |                   |
| < Précédent Suivant >                                    | Installer Annuler |
|                                                          |                   |

On peut maintenant cliquer sur installer.

### 3) Installer le kit de déploiement Windows 10.

| → * ↑                   | > CePC :    | Disque local ( | 2:) > Sources            |                  |                    |              | 5 V | Rechercher dans : Sources | ۶ |
|-------------------------|-------------|----------------|--------------------------|------------------|--------------------|--------------|-----|---------------------------|---|
|                         | No          | om             | ^                        | Modifié le       | Туре               | Taille       |     |                           |   |
| Acces rapide            | . į         | adksetup       | Ν                        | 29/06/2017 19:31 | Application        | 1 697 Ko     |     |                           |   |
| Jureau<br>Féléchargemer | r []<br>t:r | ] mu_system_ce | ಗter_configuration_manag | 18/08/2017 13:23 | Fichier d'image di | 1 366 858 Ko |     |                           |   |
| Documents               | *           |                |                          |                  |                    |              |     |                           |   |
| Images                  | *           |                |                          |                  |                    |              |     |                           |   |
| Ce PC                   |             |                |                          |                  |                    |              |     |                           |   |
| Bureau                  |             |                |                          |                  |                    |              |     |                           |   |
| Documents               |             |                |                          |                  |                    |              |     |                           |   |
| Images                  |             |                |                          |                  |                    |              |     |                           |   |
| Musique                 |             |                |                          |                  |                    |              |     |                           |   |
| - Téléchargemer         | ts          |                |                          |                  |                    |              |     |                           |   |
| Vidéos                  |             |                |                          |                  |                    |              |     |                           |   |
| Disque local (C         | :)          |                |                          |                  |                    |              |     |                           |   |
| Lecteur de DVD          | (E:)        |                |                          |                  |                    |              |     |                           |   |
| Dásasu                  |             |                |                          |                  |                    |              |     |                           |   |

Récupérer le fichier d'installation windows 10 dans c/sources et on double clic sur le fichier.

| Installer le Kit de déploiement et d'évaluation Windows -                                                                                                    | Windows 10 sur l'ordinateur                    |                                   |
|----------------------------------------------------------------------------------------------------|------------------------------------------------|-----------------------------------|
| Chemin d'installation :                                                                                                    |                                                |                                   |
| C:\Program Files (x86)\Windows Kits\10\                                                                                                    |                                                | Parcourir                         |
| <ul> <li>Telécharger le Kit de déploiement et d'évaluation Window<br/>ordinateur</li> <li>Chemin de téléchargement :</li> </ul>                                                                                                    | s - Windows 10 pour l'install                  | lation sur un autre               |
| <ul> <li>Telecharger le Kit de déploiement et d'évaluation Window<br/>ordinateur</li> <li>Chemin de téléchargement :</li> <li>C:\Users\Administrateur.NEW\Downloads\Windows Kits\10</li> </ul>                                                                                                    | s - Windows 10 pour l'install<br>ADK           | lation sur un autre<br>Parcourir  |
| <ul> <li>Telecharger le Kit de déploiement et d'évaluation Window<br/>ordinateur</li> <li>Chemin de téléchargement :</li> <li>C:\Users\Administrateur.NEW\Downloads\Windows Kits\10</li> </ul>                                                                                                    | s - Windows 10 pour l'install<br>ADK           | lation sur un autre<br>Parcourir  |
| Telecharger le Kit de deploiement et d'evaluation Window<br>ordinateur     Chemin de téléchargement :     C:\Users\Administrateur.NEW\Downloads\Windows Kits\10     Estimation de l'espace disque nécessaire :                                                                                                    | s - Windows 10 pour l'install<br>ADK<br>4,3 Go | lation sur un autre<br>Parcourir. |
| <ul> <li>Telecharger le Kit de déploiement et d'évaluation Window<br/>ordinateur</li> <li>Chemin de téléchargement :         <ul> <li>C:\Users\Administrateur.NEW\Downloads\Windows Kits\10</li> </ul> </li> <li>Estimation de l'espace disque nécessaire :         <ul> <li>Espace disque disponible :</li> </ul> </li> </ul> | ADK<br>4,3 Go<br>104,5 Go                      | Parcourir.                        |

## On peut laisser le chemin ou le modifier comme on le souhaite et cliquer sur suivant.

| Confidentialité des kits Windows                                                                                                    |                                                                                                    |                                                            |                                      |
|----------------------------------------------------------------------------------------------------|----------------------------------------------------------------------------------------------------|------------------------------------------------------------|--------------------------------------|
| Les kits Windows 10 recueillent et envoient des données anonymes à<br>des programmes Microsoft et sur certains problèmes qu'ils rencontrer<br>améliorer ses produits et les fonctionnalités. La participation au progra<br>des améliorations aux logiciels afin de mieux répondre aux besoins de<br>par vous n'est collecté. | Microsoft sur l'usage que<br>nt. Microsoft exploite ces<br>amme est volontaire et p<br>e nos clients. Aucun code | e les clients<br>information<br>ermet d'app<br>ou logiciel | font<br>ns pour<br>porter<br>produit |
| En savoir plus sur le programme Windows 10.                                                                                                    |                                                                                                    |                                                            |                                      |
| Envoyer des données d'utilisation anonymes à Microsoft pour les kits V                                                                                                    | Windows 10 ?                                                                                                    |                                                            |                                      |
| 🔘 Oui                                                                                                    |                                                                                                    |                                                            |                                      |
| Non                                                                                                    |                                                                                                    |                                                            |                                      |
| * La participation s'applique à tous les kits Windows installés sur cet or                                                                                                    | dinateur.                                                                                                    |                                                            |                                      |
| Déclaration de confidentialité                                                                                                    |                                                                                                    |                                                            |                                      |
|                                                                                                    |                                                                                                    |                                                            |                                      |
|                                                                                                    |                                                                                                    |                                                            |                                      |
|                                                                                                    |                                                                                                    |                                                            |                                      |
|                                                                                                    | Précédent Su                                                                                                    | ivant                                                      | Annule                               |

On coche non et cliquer sur suivant.

| vous deve<br>acceptez p | z accepter les termes o<br>as, cliquez sur Refuser | du contrat de licence logi  | cielle Microsoft pour pouvoi  | r continuer. Si vous ne | les |
|-------------------------|----------------------------------------------------|-----------------------------|-------------------------------|-------------------------|-----|
| TERMES                  | DU CONTRAT DE L                                    | ICENCE LOGICIEL MI          | CROSOFT                       |                         | ^   |
| Kit de de               | éploiement et d'éva                                | aluation (ADK) Micros       | oft Windows pour Wind         | ows 10                  |     |
| Kit d'éva               | luation de matérie                                 | l en laboratoire (HLK       | ) Microsoft Windows por       | ur Windows 10           |     |
| Kit de pi               | lotes Microsoft Wir                                | ndows (WDK) pour W          | indows 10                     |                         |     |
| Los préss               | nto tormos du control                              | t de licence constituent :  | un contrat ontro Microsoft (  | ornaration (ou ca       |     |
| Les prese               | nts termes du contra<br>lu lieu où vous vivez      | l'un de ses affiliés) et vi | un contrat entre Microsoft C  | Tis portent sur le      |     |
| logiciel vi             | sé ci-dessus, v compr                              | is le support sur lequel v  | vous l'avez recu, le cas éché | ant. Ce contrat porte   |     |
| égalemer                | t sur les produits Mic                             | rosoft suivants :           |                               |                         |     |
| •                       | les mises à jour,                                  |                             |                               |                         |     |
| •                       | les suppléments,                                   |                             |                               |                         |     |
| •                       | les services Interr                                | net, et                     |                               |                         |     |
|                         | les services d'assi                                | stance technique            |                               | an and develops         |     |
| prévalent               | ciel a moins que d'au                              | tres termes n'accompag      | nent ces produits, auquei c   | as, ces derniers        |     |
| En utilis               | ant le logiciel, vous                              | acceptez ces termes         | . Si vous ne les accentez     | pas, n'utilisez pas     | le  |
| logiciel.               |                                                    |                             |                               | F 11 0 Pub              |     |
| ******                  | **********                                         | ******                      | ******                        | ********                |     |
|                         |                                                    |                             |                               |                         |     |

### On accepte les contrats de la License.

| électionnez les fonctionnalités à i                           | nstaller                                                                                                    |  |  |  |
|---------------------------------------------------------------|----------------------------------------------------------------------------------------------------|--|--|--|
| Cliquez sur le nom d'une fonctionnalité pour plus d'infor     | mations.                                                                                                    |  |  |  |
| Outils de compatibilité des applications                      | Générateur de modèle Microsoft User                                                                                                    |  |  |  |
| ✔ Outils de déploiement                                       | Experience Virtualization (UE-V)                                                                                                    |  |  |  |
| Env. de préinstallation de Windows (Windows PE)               | Taille : 11,2 Mo                                                                                                    |  |  |  |
| Concepteur de fonctions d'acquisition d'images et de configu  | Générateur de modèle Microsoft User Experience                                                                                                    |  |  |  |
| Concepteur de configuration                                   | Virtualization (UE-V)                                                                                                    |  |  |  |
| ✓ Outil de migration utilisateur (USMT)                       | Pour synchroniser les paramètres des applications entre les                                                                                                    |  |  |  |
| Outil Gestion de l'activation en volume (VAMT)                | ordinateurs des utilisateurs, Microsoft User Experience<br>Virtualization (UE-V) utilise des modèles d'emplacement                                                                               |  |  |  |
| Windows Performance Toolkit                                   | des paramètres. Certains de ces modèles sont inclus dans                                                                                                    |  |  |  |
| Générateur de modèle Microsoft User Experience Virtualization | User Experience Virtualization. Vous pouvez également<br>créer, modifier ou valider des modèles personnalisés                                                                                    |  |  |  |
| Media eXperience Analyzer                                     | d'emplacement des paramètres à l'aide du Générateur UE-                                                                                                    |  |  |  |
|                                                               | <ul> <li>V. Ce générateur analyse les applications de bureau<br/>Windows pour découvrir et capturer les emplacements où<br/>les applications stockent leurs paramètres. L'application</li> </ul> |  |  |  |
|                                                               |                                                                                                    |  |  |  |
|                                                               | analysée doit être une application de bureau.                                                                                                    |  |  |  |
|                                                               | Estimation de l'espace disque nécessaire : 4,2 Go                                                                                                    |  |  |  |
|                                                               | Espace disque disponible : 104,5 Go                                                                                                    |  |  |  |
| < >>                                                          |                                                                                                    |  |  |  |

On garde bien que ces fonctionnalités puis installer.

## 4) <u>S'il y a une base de données SQL faire cela sinon en</u> installer une avant :

#### On installe un nouveau rôle sur notre serveur SCCM.

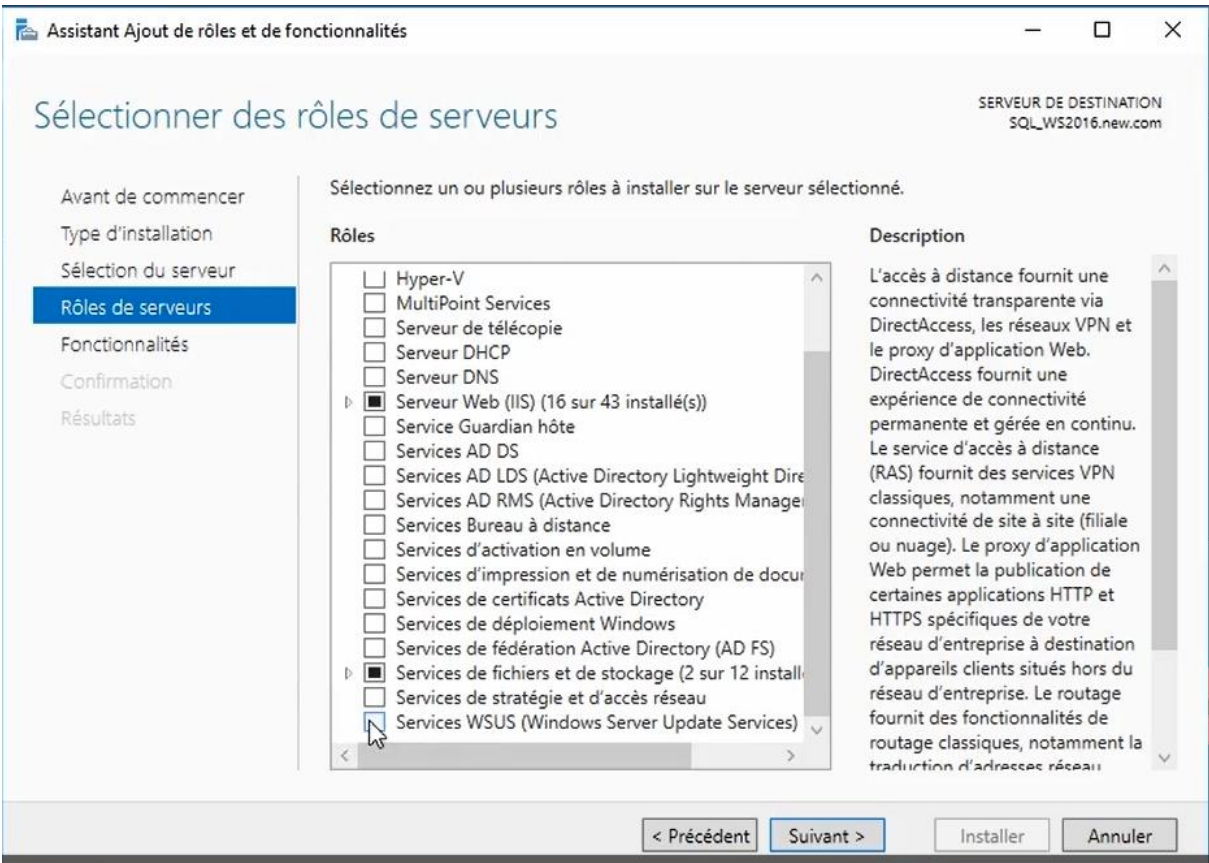

On fait suivant jusqu'à Rôles de serveurs on ajoute Services WSUS

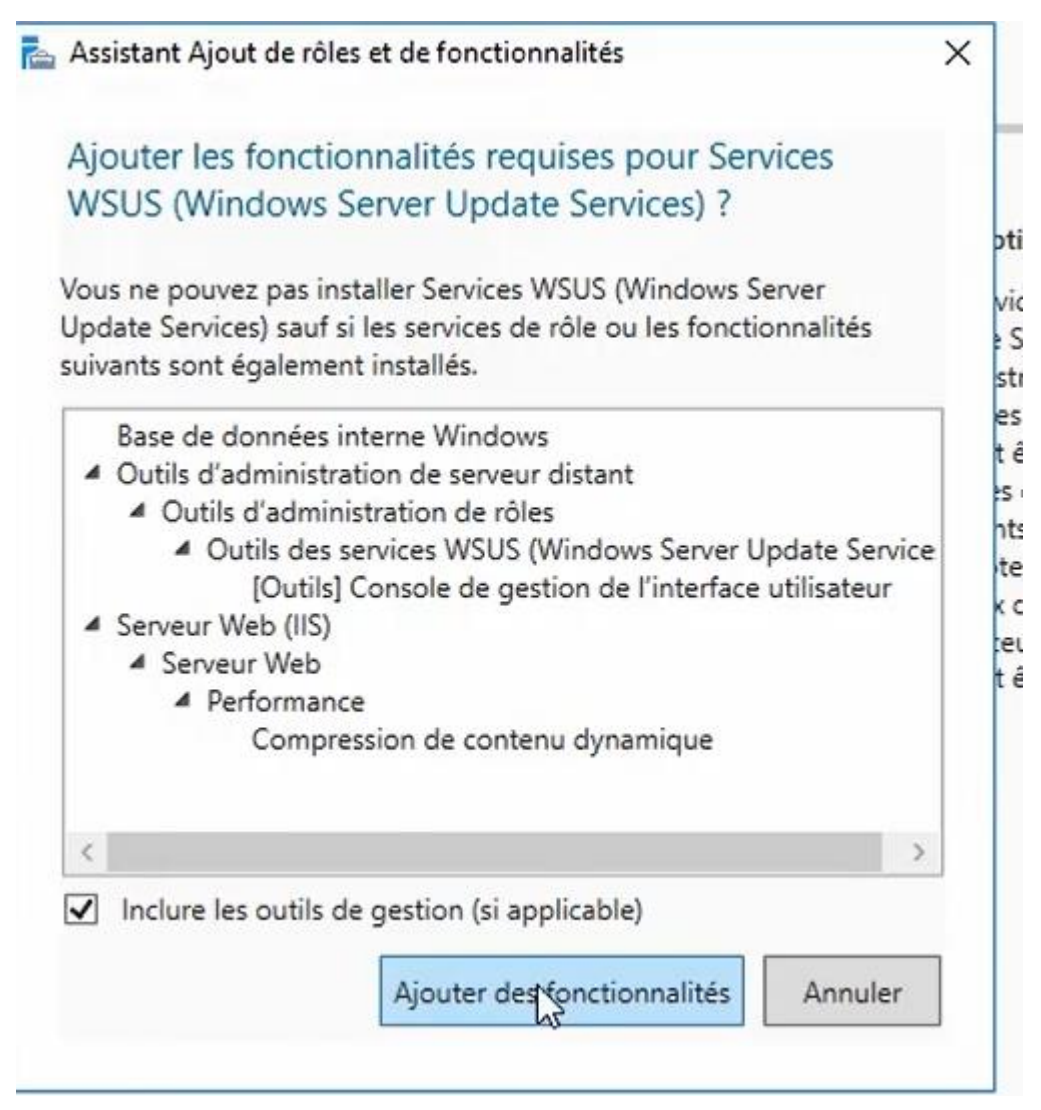

Puis cliquer sur suivant.

| 📥 Assistant Ajout de rôles et de fo                                                                        | nctionnalités                                                                                    |                    |                                                                                                    | -                             |                         | ×        |
|----------------------------------------------------------------------------------------------------|--------------------------------------------------------------------------------------------------|--------------------|----------------------------------------------------------------------------------------------------|-------------------------------|-------------------------|----------|
| Sélectionner des                                                                                           | services de rôle                                                                                 |                    |                                                                                                    | SERVEUR DE<br>SQL_WS          | DESTINATI<br>2016.new.c | DN<br>om |
| Avant de commencer<br>Type d'installation                                                                  | Sélectionner les services de rôle à inst<br>Services de rôle                                     | aller pour Service | es WSUS (Windov<br>Desc                                                                                  | vs Server Update S<br>ription | ervices)                |          |
| Sélection du serveur<br>Rôles de serveurs<br>Fonctionnalités<br>WSUS<br><u>Services de rôle</u><br>Contenu | <ul> <li>WID Connectivity</li> <li>✓ WSUS Services</li> <li>✓ SQL Server Connectivity</li> </ul> |                    | Installe la fonction qui permet à<br>WSUS de se connecter à une base<br>de données Microsoft SQL Server. |                               |                         | 2        |
| Instance de base de d<br>Confirmation<br>Résultats                                                         |                                                                                                  |                    |                                                                                                    |                               |                         |          |
|                                                                                                    |                                                                                                  | < Précédent        | Suivant >                                                                                                | Installer                     | Annule                  | r        |

| 📥 Assistant Ajout de rôles et de fon                                                                                                    | - 🗆 X                                                                                                    |                                                                                                    |
|----------------------------------------------------------------------------------------------------|----------------------------------------------------------------------------------------------------|----------------------------------------------------------------------------------------------------|
| Sélection de l'emp                                                                                                    | lacement du contenu                                                                                                    | SERVEUR DE DESTINATION<br>SQL_WS2016.new.com                                                                                                    |
| Avant de commencer<br>Type d'installation<br>Sélection du serveur<br>Rôles de serveurs<br>Fonctionnalités<br>WSUS<br>Services de rôle<br>Contenu<br>Instance de base de d<br>Confirmation<br>Résultats | Si vous disposez d'un disque formaté avec NTFS et d'au m<br>pouvez l'utiliser pour stocker les mises à jour de façon à ce<br>téléchargent rapidement.<br>Pour libérer de l'espace disque, désactivez la case à cocher<br>Microsoft Update ; le téléchargement sera plus lent.<br>Si vous choisissez de stocker les mises à jour localement, e<br>serveur WSUS tant que vous ne les avez pas approuvées. P<br>approuvées, elles sont téléchargées pour toutes les langue<br>IStocker les mises à jour dans l'emplacement suivant (sé<br>sur SQL_WS2016.new.com, ou un chemin d'accès distar<br>C:\WSUSContent | oins 6 Go d'espace disque libre, vous<br>e que les ordinateurs clients les<br>r pour stocker les mises à jour sur<br>des ne sont pas téléchargées sur votre<br>Par défaut, lorsque les mises à jour sont<br>es.<br>lectionner un chemin d'accès local valide<br>nt) : |
|                                                                                                    | < <u>P</u> récédent Suit                                                                                                    | vant Installer Annuler                                                                                                    |

| 🔁 Assistant Ajout de rôles et de fonctionnalités |                                                                                                    |                                  |                        | ×        |
|--------------------------------------------------|----------------------------------------------------------------------------------------------------|----------------------------------|------------------------|----------|
| Sélection de l'insta                             | ance de base de données                                                                                                    | SERVEUR DE D<br>SQL_WS20         | ESTINATI<br>016.new.c  | ON<br>om |
| Avant de commencer<br>Type d'installation        | Spécifiez un serveur de base de données existant (Nom ordinateur\Nom i<br>base de données WSUS :                                                                 | nstance) pour in:                | staller la             | i.       |
| Sélection du serveur                             | SQL_WS2016                                                                                                    | Vérifier la                      | connexio               | on       |
| Rôles de serveurs                                | Connevion au serveur réussie                                                                                                    |                                  | 3                      |          |
| Fonctionnalités                                  | comexion ad served reasse                                                                                                    |                                  |                        |          |
| WSUS                                             |                                                                                                    |                                  |                        |          |
| Services de rôle                                 |                                                                                                    |                                  |                        |          |
| Contenu                                          |                                                                                                    |                                  |                        |          |
| Instance de base de d                            |                                                                                                    |                                  |                        |          |
| Confirmation                                     |                                                                                                    |                                  |                        |          |
| Résultats                                        |                                                                                                    |                                  |                        |          |
|                                                  |                                                                                                    |                                  |                        |          |
|                                                  |                                                                                                    |                                  |                        |          |
|                                                  |                                                                                                    |                                  |                        |          |
|                                                  |                                                                                                    |                                  |                        |          |
|                                                  |                                                                                                    |                                  |                        |          |
| 1                                                |                                                                                                    |                                  |                        |          |
|                                                  | a Defeddaut Culumb x                                                                                                    | Installer                        | Annula                 |          |
|                                                  | < Precedent Suivant >                                                                                                    | Installer                        | Annuie                 | =1       |
| Verifier la connexi                              | on.                                                                                                    |                                  |                        |          |
| 📥 Assistant Ajout de rôles et de fon             | ctionnalités                                                                                                    | -                                |                        | ×        |
| Confirmer les séle                               | ctions d'installation                                                                                                    | SERVEUR DE DES<br>SQL_WS201      | 5TINATION<br>6.new.con | N<br>n   |
| Avant de commencer                               | Pour installer les rôles, services de rôle ou fonctionnalités suivants sur le serve<br>Installer.                                                                | eur sélectionné, c               | liquez si              | ur       |
| Type d'installation                              | Redémarrer automatiquement le serveur de destination si nécessaire                                                                                               |                                  |                        |          |
| Sélection du serveur                             | Il se peut que des fonctionnalités facultatives (comme des outils d'administra                                                                                   | tion) soient affich              | nées sur               |          |
| Rôles de serveurs<br>Fonctionnalités             | cette page, car elles ont été sélectionnées automatiquement. Si vous ne voule<br>fonctionnalités facultatives, cliquez sur Précédent pour désactiver leurs cases | ez pas installer ce<br>à cocher. | is                     |          |
| WSUS                                             | Race de données interne Windowr                                                                                                    |                                  |                        | ^        |
| Services de rôle                                 | Outils d'administration de serveur distant                                                                                                    |                                  |                        |          |
| Contenu                                          | Outils d'administration de selveur distant                                                                                                    |                                  |                        |          |
| Instance de base de d                            | Outils des services WSUS (Windows Server Update Services)                                                                                                    |                                  |                        |          |
| Confirmation                                     | Console de gestion de l'interface utilisateur                                                                                                    |                                  | - 1                    |          |
| Résultats                                        | Serveur Web (IIS)                                                                                                    |                                  | - 1                    |          |
|                                                  | Serveur Web                                                                                                    |                                  |                        |          |
|                                                  | Performance                                                                                                    |                                  |                        |          |
|                                                  | Compression de contenu dynamique                                                                                                    |                                  |                        |          |
|                                                  |                                                                                                    |                                  |                        |          |
|                                                  | Exporter les paramètres de configuration<br>Spécifier un autre chemin d'accès source                                                                             |                                  |                        |          |
|                                                  |                                                                                                    |                                  |                        |          |
|                                                  | < Précédent Suivant >                                                                                                    | Installer                        | Annuler                |          |
|                                                  |                                                                                                    |                                  |                        |          |

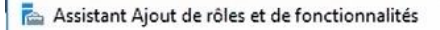

Progression de l'installation

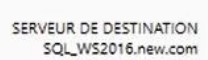

X

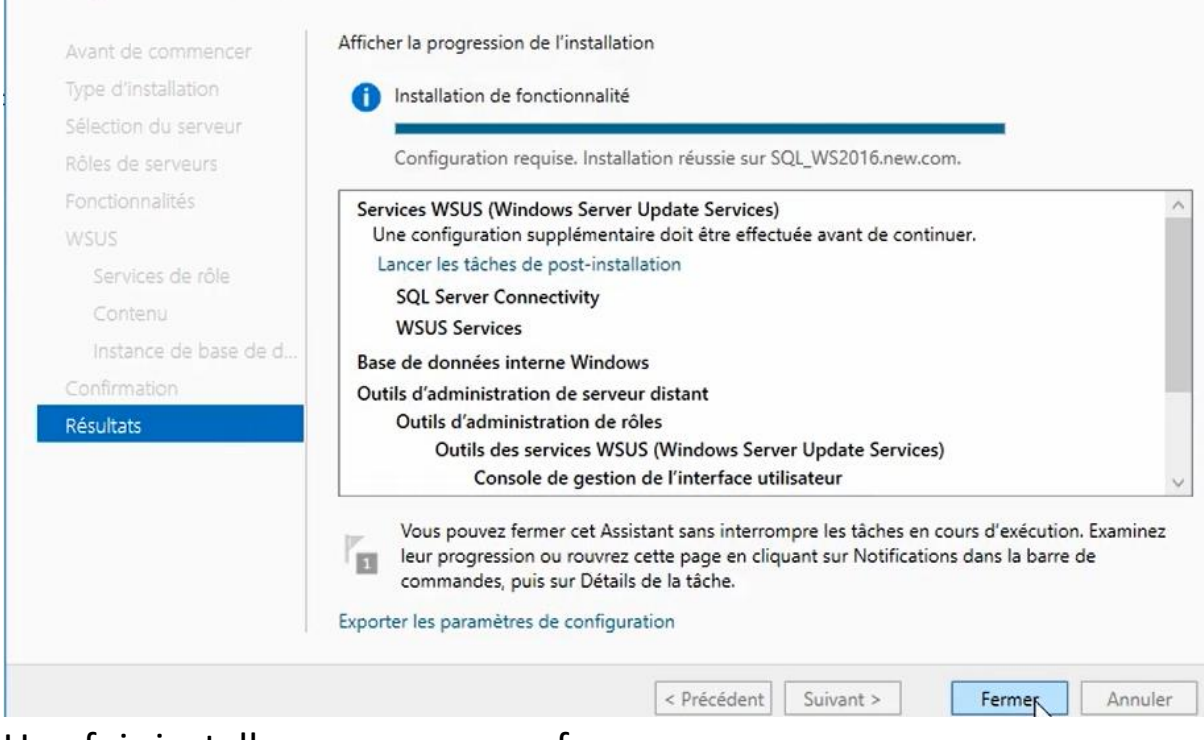

Une fois installer nous pouvons fermer.